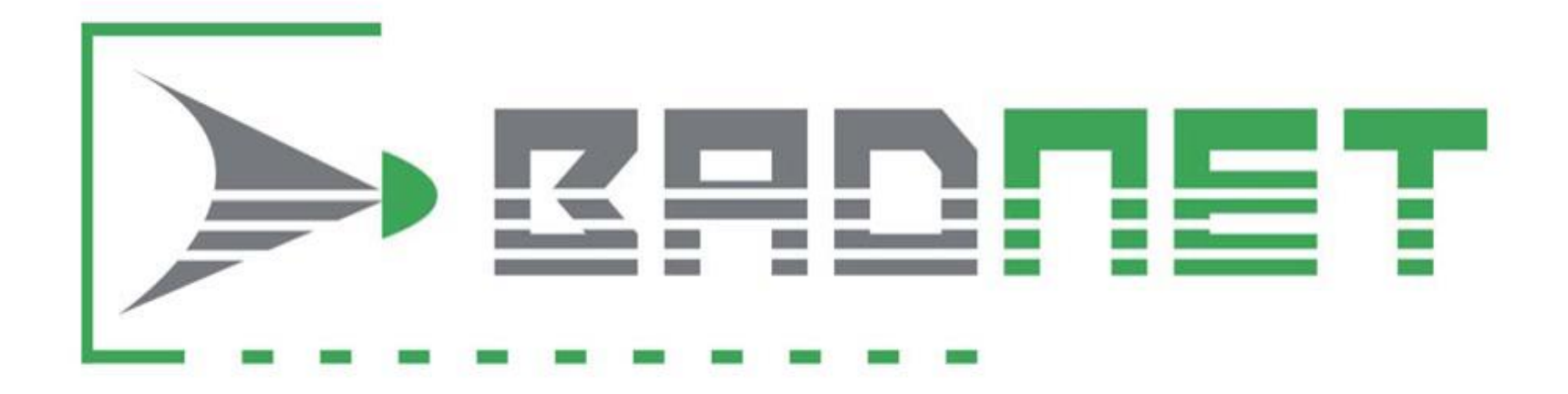

# TUTORIEL

Création d'un compte et Inscription aux tournois

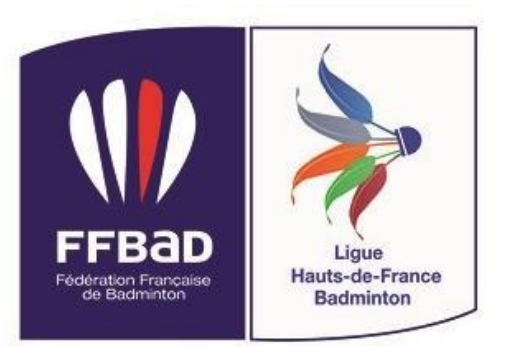

COMMISSION REGIONALE ARBITRAGE

Saison 2017 - 2018

### Pour s'inscrire aux tournois il faut dans un premier temps créer son compte personnel BADNET

Sher sur la page <u>www.badnet.org</u>

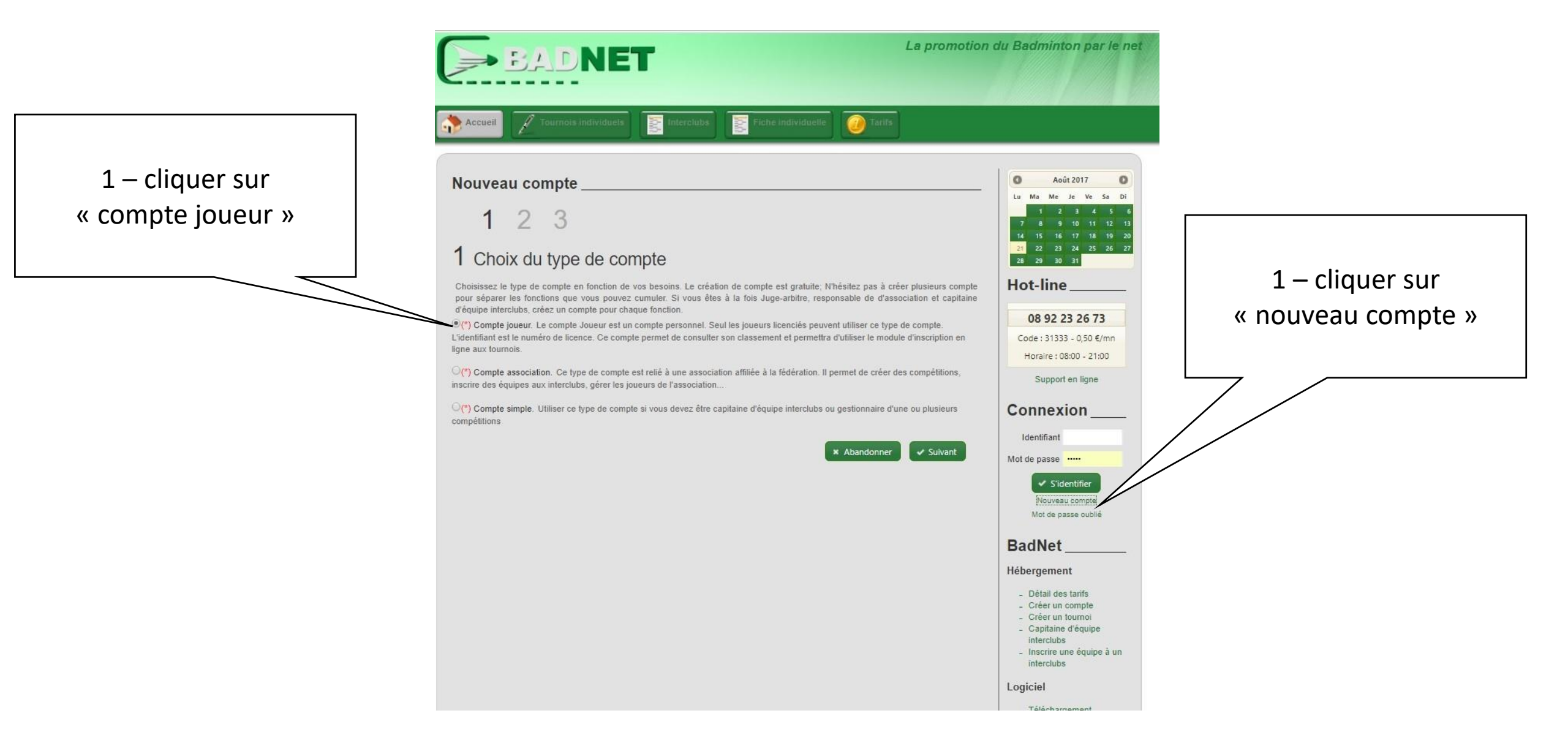

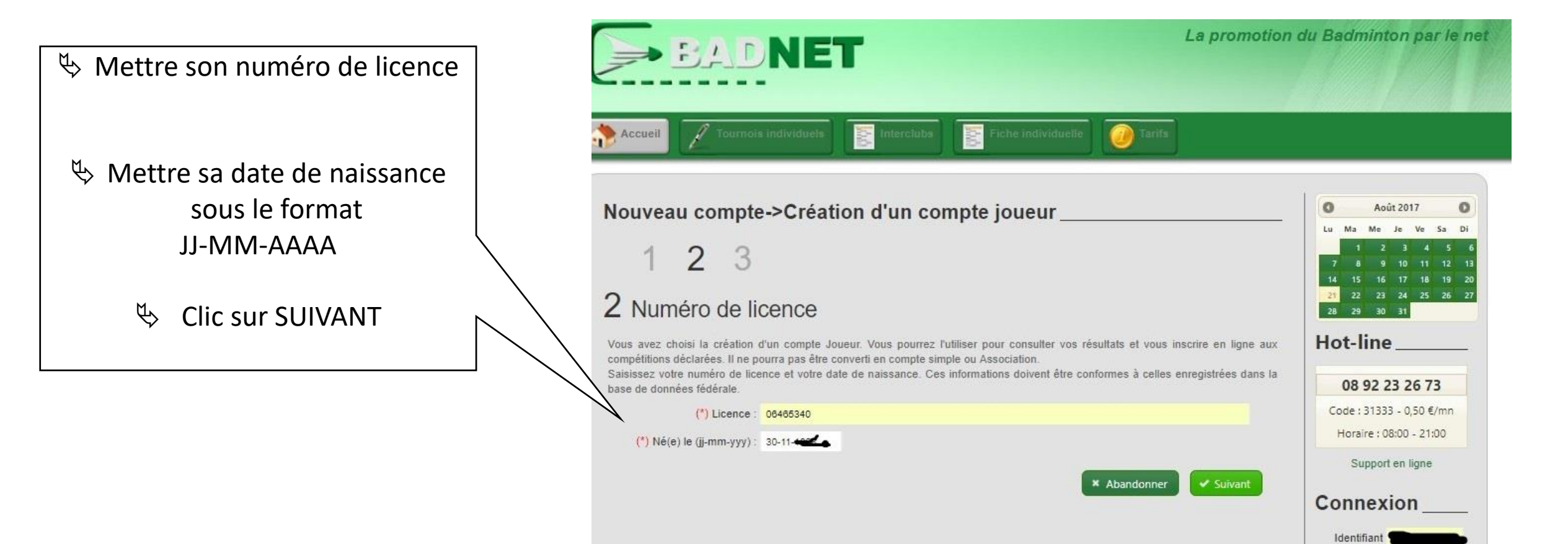

Mot de passe

S'identifier
 Nouveau compte
Mot de passe oublié

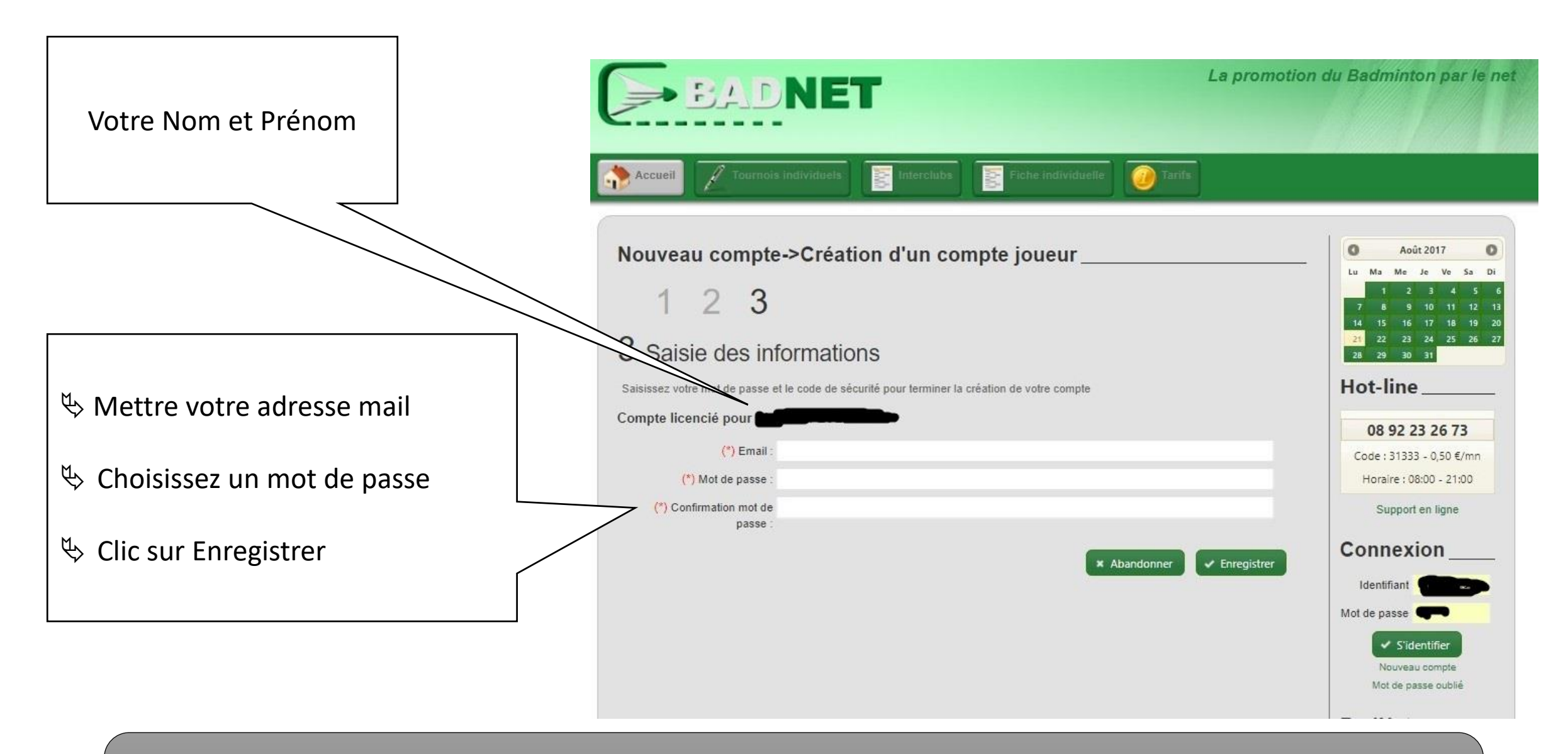

N'oubliez pas de valider le mail reçu pour la confirmation de création de votre compte.

### INSCRIPTION AUX TOURNOIS

Une seule adresse pour tous les tournois régionaux de la Ligue Hauts de France Jeunes et Adultes :

http://hfra.badnet.org

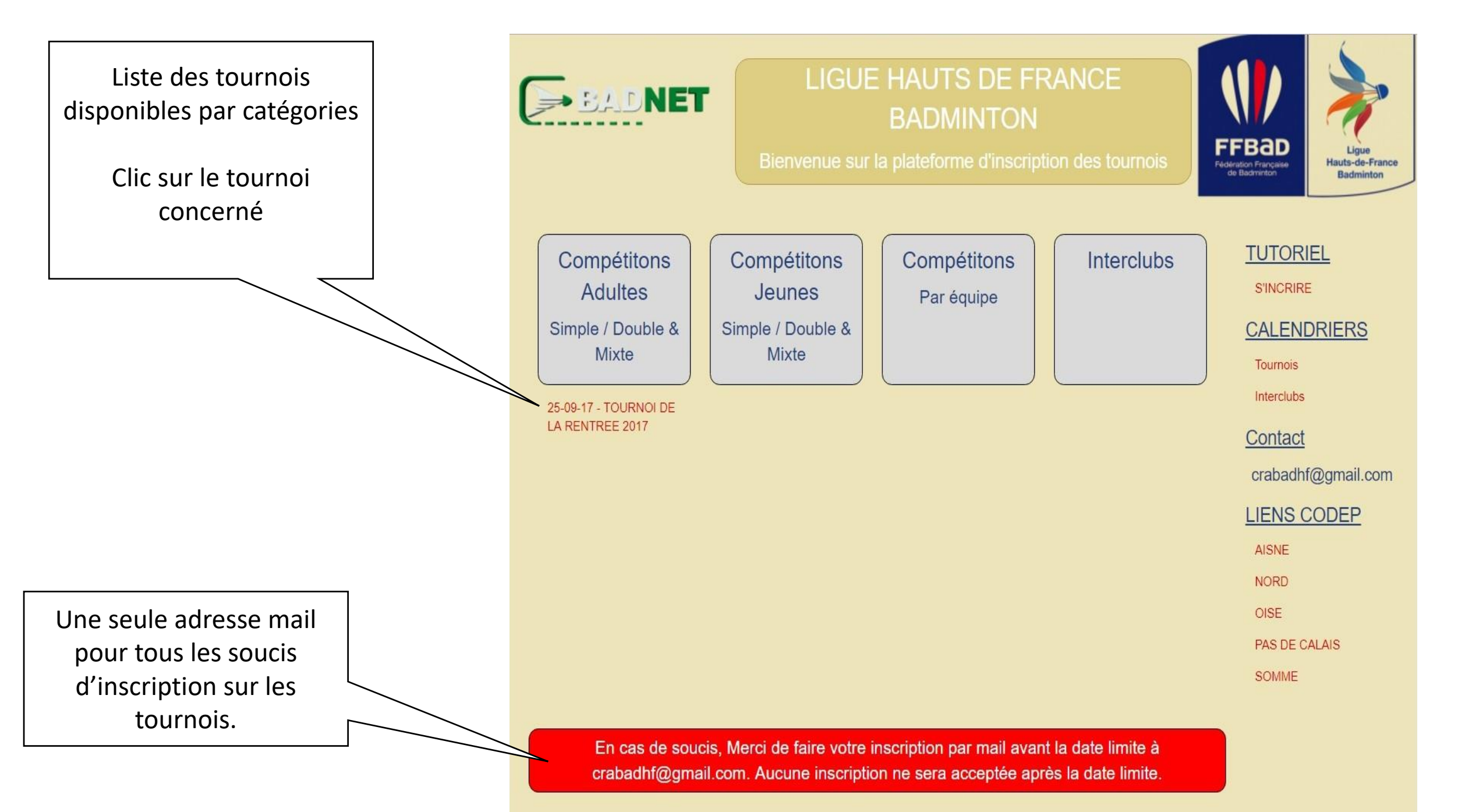

-- Mentions légales --

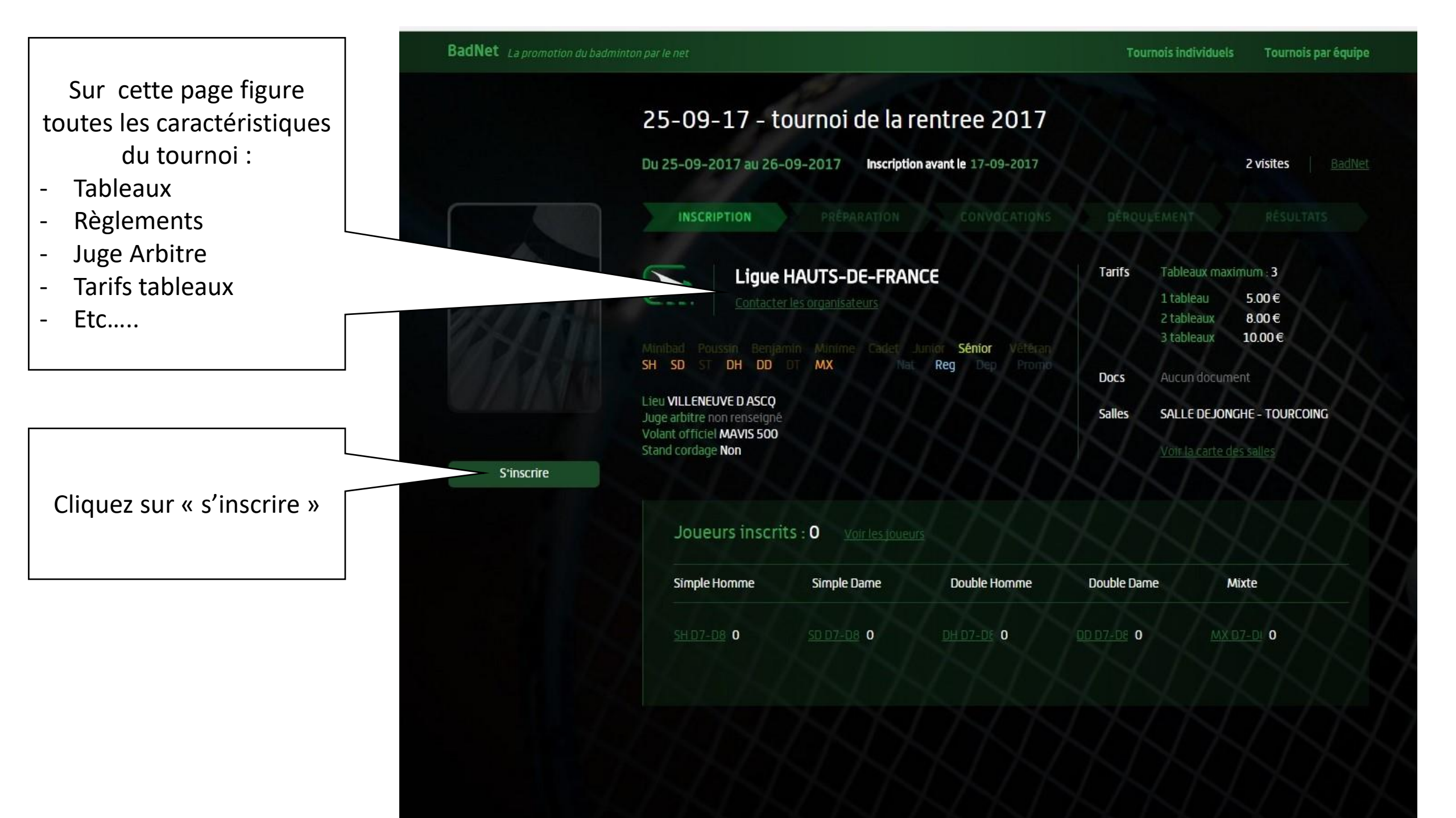

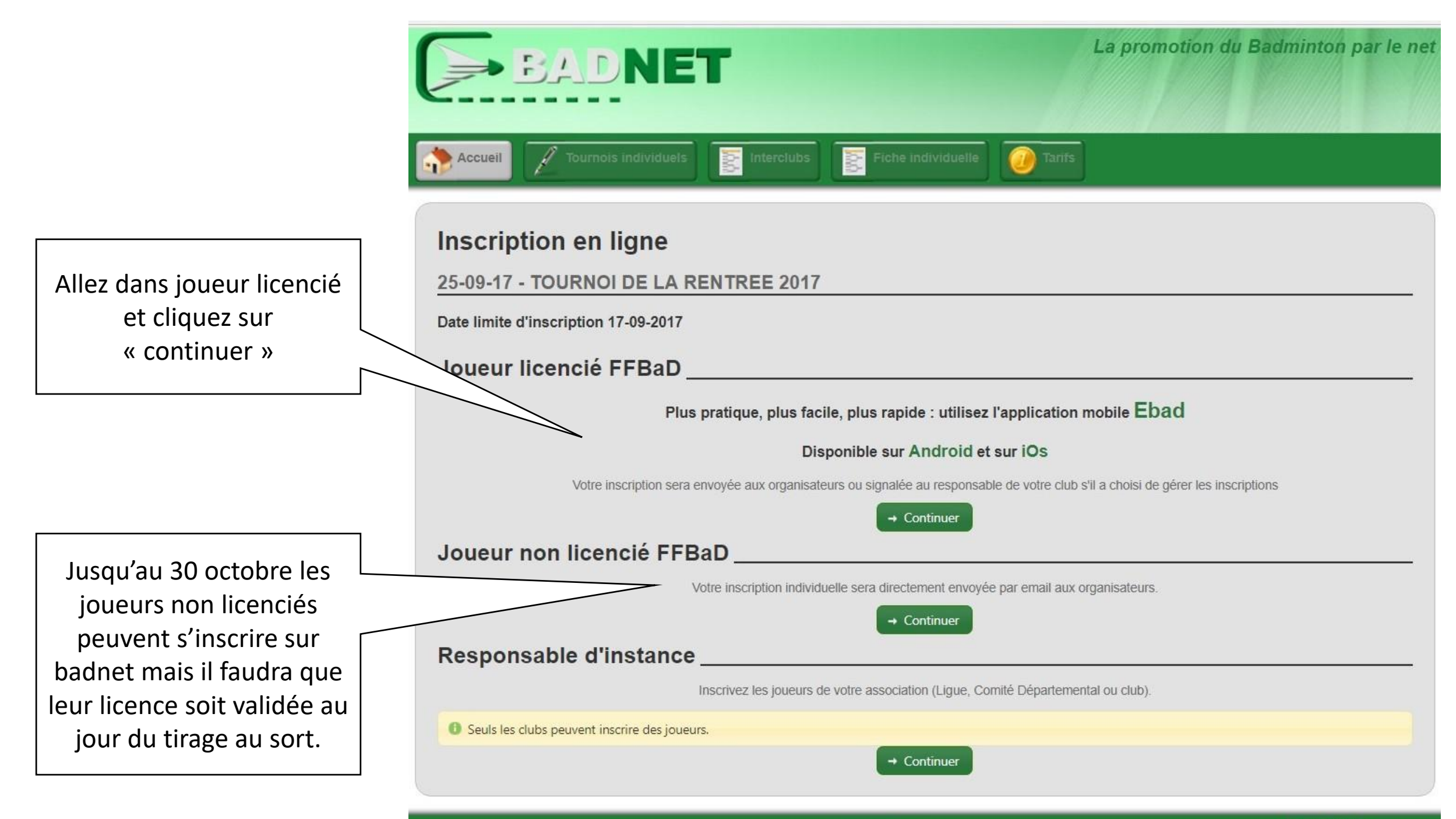

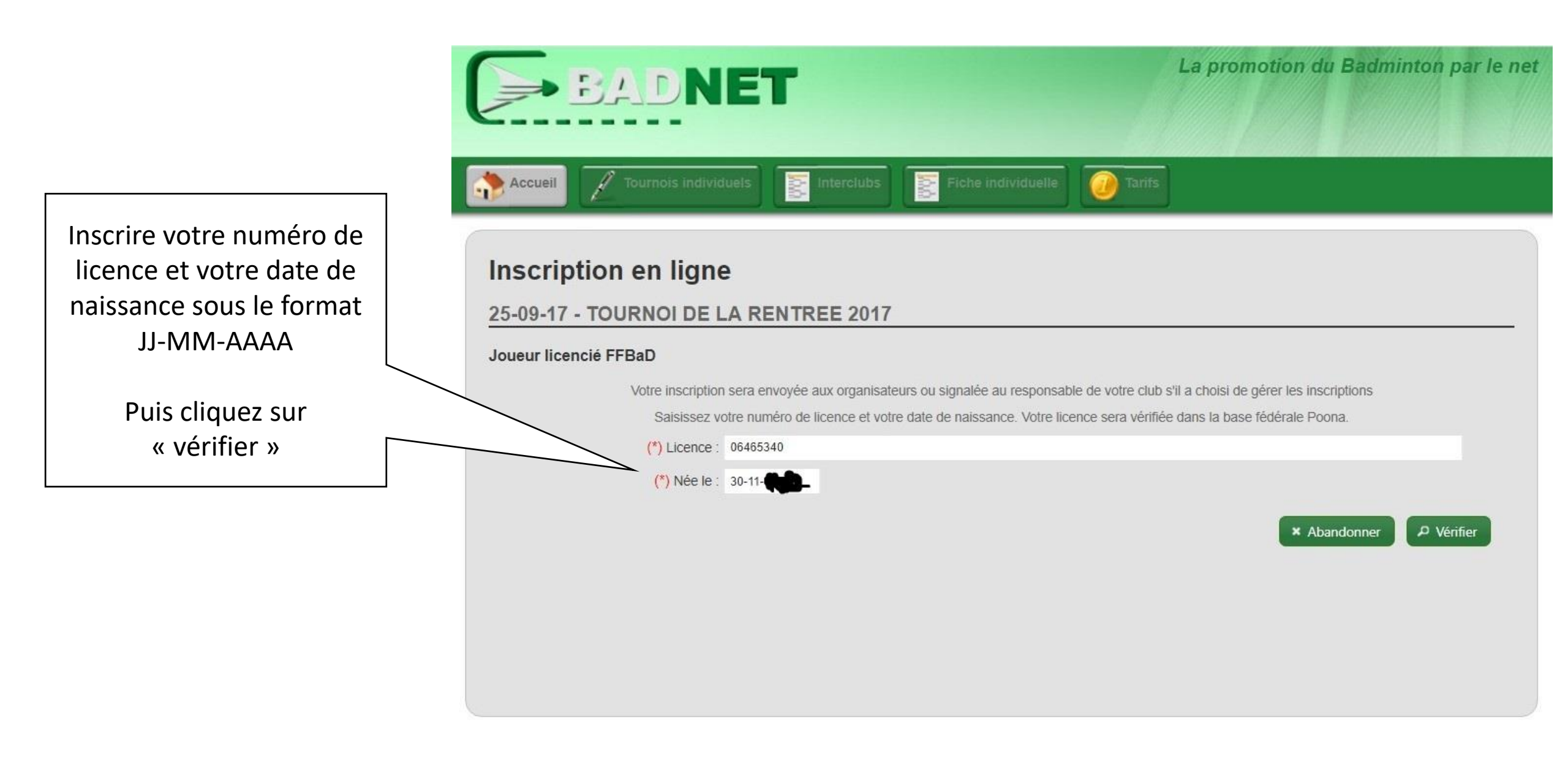

#### Votre Nom et Prénom

Votre mail et téléphone. Reportez vous aux consignes (sous l'adresse mail) en cas de problème.

Choisissez les tableaux que vous souhaitez joués.

Pour le double ou Mixte il faut :

- Soit sélectionner « Recherche de partenaire »
- Soit indiquer le nom et prénom du partenaire choisi
  - Cliquez sur « enregistrer »

ATTENTION : L'inscription en Double ou Mixte ne peut être validée qu'une fois que les 2 joueurs sont inscrits !!

| Inscription avant le 17-09-2017 limitée                                | à 3 tableaux                                                                                                    |                                                          |
|------------------------------------------------------------------------|----------------------------------------------------------------------------------------------------|----------------------------------------------------------|
| arif adulte 1 tableau : 5.00 euros 2 tabl                              | aux : 8.00 euros 3 tableaux : 10.00 euros                                                                                                    |                                                          |
| ERNONCOURT Brigitte                                                    |                                                                                                    |                                                          |
|                                                                        | Contact                                                                                                    |                                                          |
|                                                                        | Contact                                                                                                    |                                                          |
| O Votre adresse enregistrée est brig                                   | tte de la companya de la companya de la companya de la companya de la companya de la companya de la companya de                                                                                      |                                                          |
| Pour la modifier, aller sur la page d'ac<br>les modérateurs du site er | ueil du site et connectez-vous avec votre numéro de licence comme identifiant. Si vous avez oub<br>utilisant l'icone de droite dans le menu. Indiquez vos numéro de licence, date de naissance et no | lié votre mot de passe, contact<br>uvelle adresse email. |
| Pour q                                                                 | e les orgisateurs puissent vous contacter en cas de besoin renseignez votre numéro de téléphon                                                                                                    | ie.                                                      |
| Mobile :                                                               | 081 <b>-911-111</b>                                                                                                    |                                                          |
| Fixe :                                                                 |                                                                                                    |                                                          |
|                                                                        |                                                                                                    |                                                          |
|                                                                        | Simple                                                                                                    |                                                          |
| Tableau :                                                              | SD D7-D8                                                                                                    | •                                                        |
|                                                                        |                                                                                                    |                                                          |
|                                                                        | Double                                                                                                    |                                                          |
| Tableau :                                                              | DD D7-D8                                                                                                    | •                                                        |
|                                                                        | Recherche partenaire                                                                                                    |                                                          |
| Partenaire :                                                           | -                                                                                                    | *                                                        |
| (*) Nom :                                                              | <b>0</b>                                                                                                    |                                                          |
| (*) Prénom :                                                           | Claudine                                                                                                    |                                                          |
|                                                                        |                                                                                                    |                                                          |
|                                                                        | Mixte                                                                                                    |                                                          |
| Tableau :                                                              | Non                                                                                                    | <b>T</b>                                                 |
|                                                                        | Recherche partenaire                                                                                                    |                                                          |
| Partenaire :                                                           |                                                                                                    | Ŧ                                                        |
| (*) Nom :                                                              |                                                                                                    |                                                          |
| (*) Prénom :                                                           |                                                                                                    |                                                          |
|                                                                        |                                                                                                    |                                                          |
|                                                                        | Commentaires                                                                                                    |                                                          |
| Commentaire                                                            |                                                                                                    |                                                          |
|                                                                        |                                                                                                    | //                                                       |
|                                                                        |                                                                                                    |                                                          |

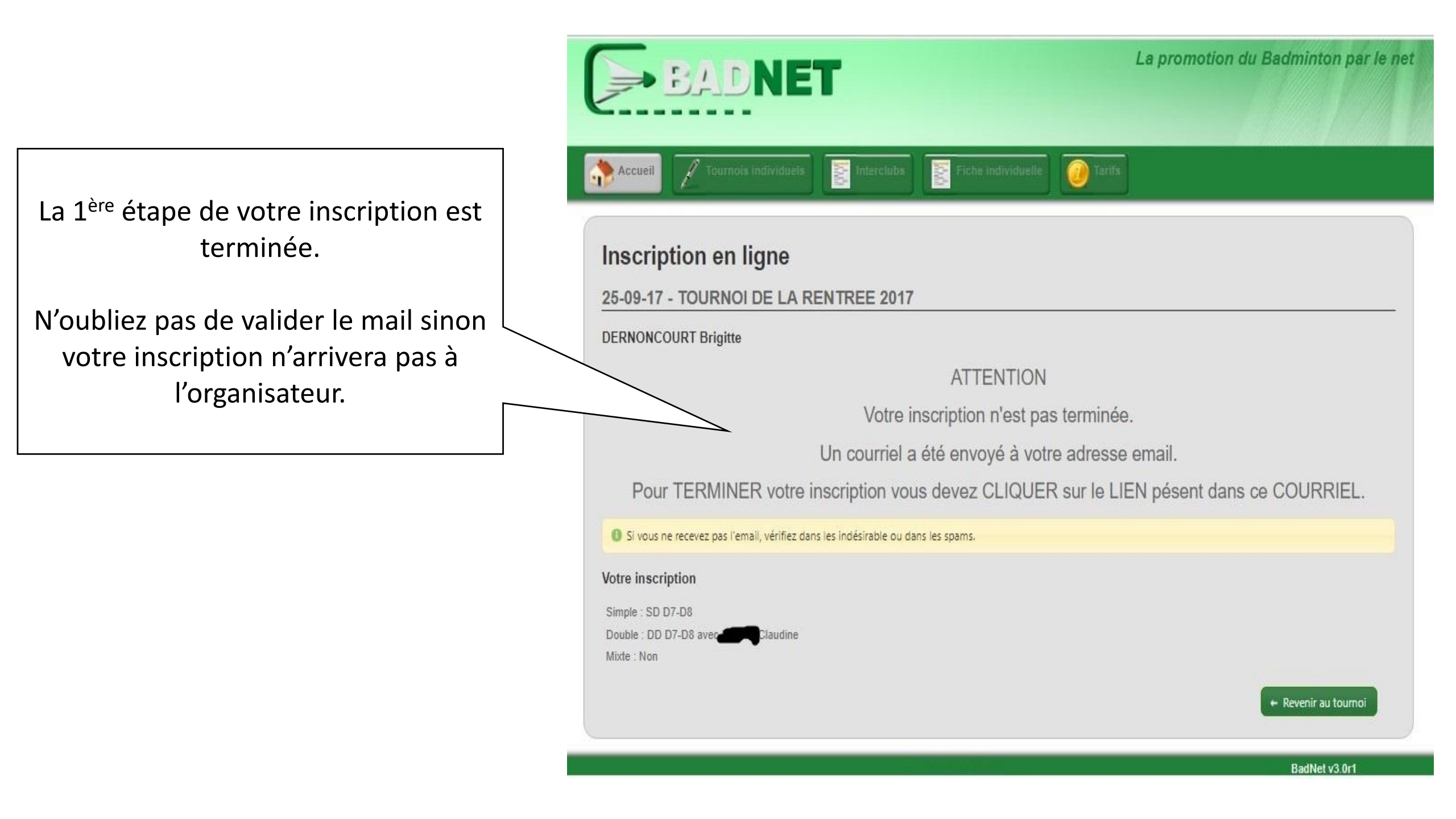

Voici le mail que vous allez recevoir !

Il vous suffit de cliquez sur le lien « confirmer mon inscription » pour valider cette dernière.

```
[BadNet] Inscription en ligne - 25-09-17 - TOURNOI DE LA RENTREE 2017
                                                                                        Boîte de réception x
                                                                                                                                    - D
     contact@badnet.org
                                                                                                         17:00 (II y a 44 minutes)
*
      🖹 Á moi 🖃
     Inscription en ligne
     Tournoi: 25-09-17 - TOURNOI DE LA RENTREE 2017
     bonjour DERNONCOURT Brigitte
     une demande d'inscription au tournoi en objet avec votre email vient d'être effectuée.
     Si vous n'êtes pas l'auteur de cette demande, ignorer simplement ce message
     Simple : SD D7-D8
     Double : DD D7-D8 avec
                          1
                               Claudine
      Mixte : Non
     Frais d'inscription : 8.00 euros
     Pour confirmer votre demande d'inscription au tournoi utiliser le lien ci-dessous
     Si vous n'utilisez pas ce lien, vous ne serez pas inscrit.
      ATTENTION: CE LIEN EST UTILISABLE UNE SEULE FOIS et ACTIF JUSQU'A LA DATE LIMITE D'INSCRIPTION (17-09-2017)
      Confirmer mon inscription
      ______
     Salutation sportive
     L'équipe BadNet
```

En cliquant sur le lien de confirmation vous aurez cette page ensuite.

Vous avez donc un récapitulatif de votre inscription et son statut (en jaune juste en dessous)

Et là vous pouvez voir si cette dernière est bien enregistrée par l'organisateur (ici par exemple elle a été validée le 21.08.2017)

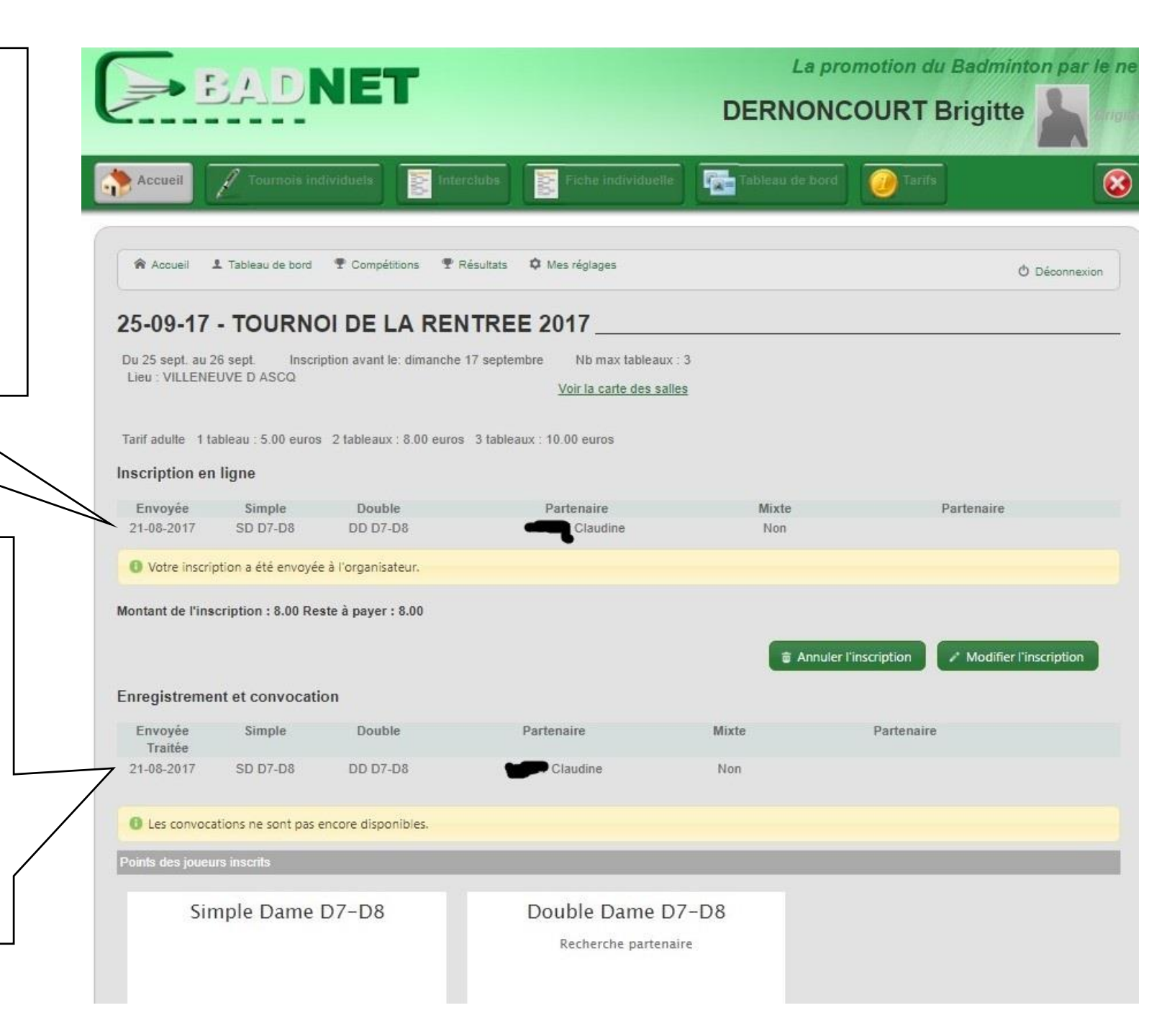

Si l'organisateur choisi de gérer son tournoi sur badnet vous trouvez les convocations ici dès qu'il les aura publiées.

Elles seront également sur le site de la ligue (dans les actualités club comme d'habitude)

Quand vous retourner sur la page du tournoi vous pourrez voir votre nom dans votre tableau dès que l'organisateur aura validée votre inscription

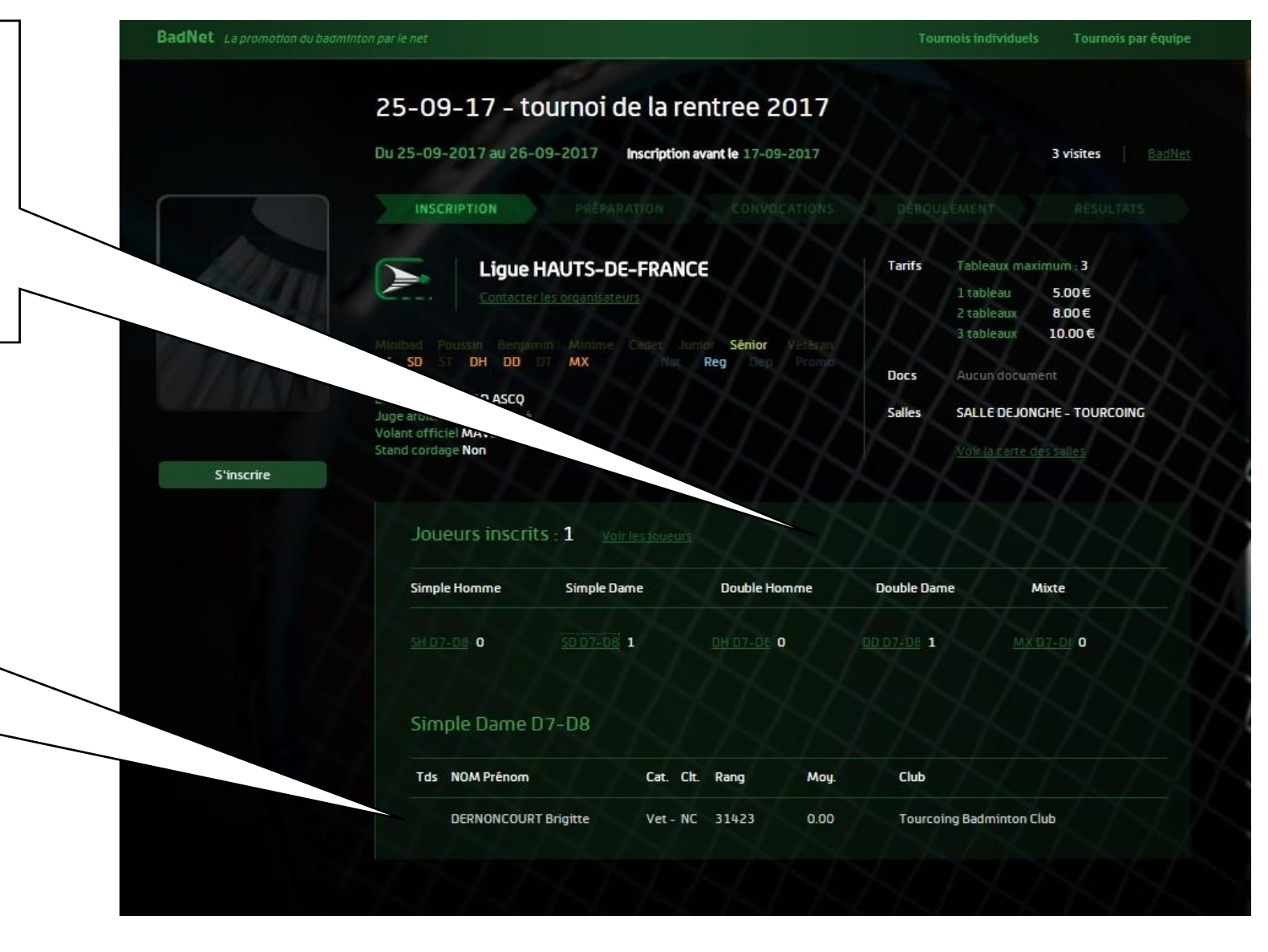

## A VOUS DE JOUEZ !!!!!